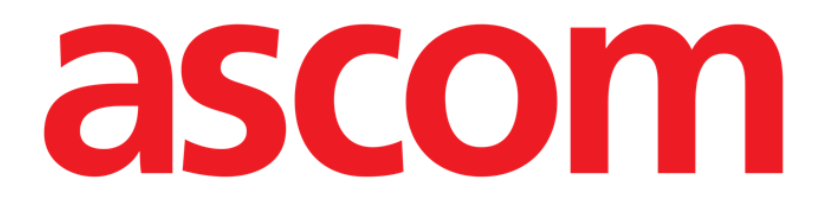

# Identity Web Käyttöopas

Versio 0.1

2024-10-22

Ascom UMS s.r.l. Unipersonale Via Amilcare Ponchielli 29, 50018, Scandicci (FI), Italia Puh. (+39) 055 0512161 – Faksi (+39) 055 829030 www.ascom.com

# Sisältö

| Identity Web                       | 3  |
|------------------------------------|----|
| 1. Johdanto                        | 3  |
| 2. Potilaan valinta                | 3  |
| 3. "Identity Web" valinta          | 4  |
| 4. Luettelo liitetyistä laitteista | 5  |
| 5. Irrottamismenettely             | 6  |
| 6. Haku- ja assosiaatiomenettely   | 8  |
| 6.1. Irrottaminen haun jälkeen     | 10 |
| 6.2. Jo pariliitetyt laitteet      | 11 |
| 7. Viivakoodin haku ja valinta     | 12 |

#### **Identity Web**

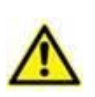

Lisätietoja tuoteympäristöstä, varotoimista, varoituksista ja käyttötarkoituksesta on asiakirjoissa USR FIN Digistat Care ja/tai USR FIN Digistat Docs (asennetuista moduuleista riippuen - Digistat Suite EU) tai USR ENG Digistat Suite NA (Digistat Suite NA). Asianmukaisen asiakirjan tuntemus ja ymmärtäminen ovat pakollisia tässä asiakirjassa kuvatun "Identity Webin" oikean ja turvallisen käytön kannalta.

#### 1. Johdanto

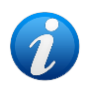

Identity Web on Control Bar Webin alimoduuli, joka voidaan ottaa käyttöön tai ottaa pois käytöstä tietyssä terveydenhuollon organisaatiossa käytössä olevan konfiguraation mukaan. Lisätietoja saat järjestelmänvalvojilta.

"Identity Web" mahdollistaa lääkinnällisten laitteiden nopean yhdistämisen/irrottamisen potilaisiin Digistat Web -ympäristön yhteydessä.

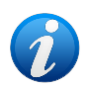

Vain konfiguroitujen laitteiden alisarja on kelvollinen nopeaan yhdistämis-/ irrottamismenettelyyn. Toimenpidettä sovelletaan yleensä Wi-Fi-laitteisiin, joita siirretään usein potilaalta toiselle. Kaikissa tapauksissa laitteen ominaisuudet, käyttötapa ja konfiguraatio tekevät siitä tässä kuvatun menettelyn mukaisen tai ei.

## 2. Potilaan valinta

"Identity Web" voidaan käynnistää vasta potilaan valinnan jälkeen. Potilaan valitseminen

> Napsauta kohdassa Kuva 1 A näkyvää Valitse Potilas -painiketta.

| EDIGISTAT | Select Patient | ADMIN | <b>12:49</b><br>24 lug 2023 | ? | Ø |
|-----------|----------------|-------|-----------------------------|---|---|

Kuva 1

Patient Explorer Web (Potilaan verkkoselain) -moduuli avautuu. Katso Digistat<sup>®</sup> Patient Explorer Web -käyttöoppaasta (*USR FIN Patient Explorer Web*) lisäohjeita potilaan hoitotoiminnoista.

Potilaan valintaan voidaan konfiguroida muita moduuleja Patient Explorer Webin sijaan konfiguroinnista riippuen. Jos näin on, katso ohjeet erityisistä asiakirjoista.

Kun potilas valitaan, potilaan nimi ja tärkeimmät tiedot näkyvät **Potilas**-painikkeessa (Kuva 2 **A**).

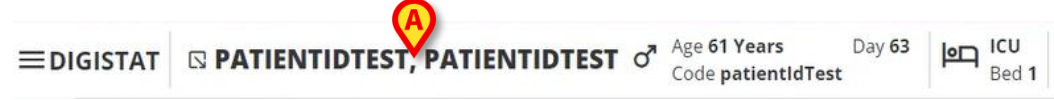

#### 3. "Identity Web" valinta

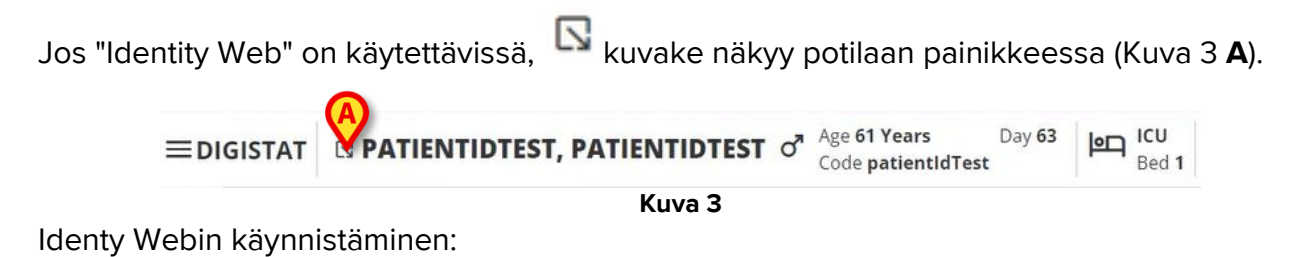

Napsauta Napsauta

Näyttöön tulee avattava ikkuna, joka sisältää lisää potilastietoja ja käytettävissä olevat sovellukset, jotka voidaan käynnistää ohjauspalkissa (Kuva 4).

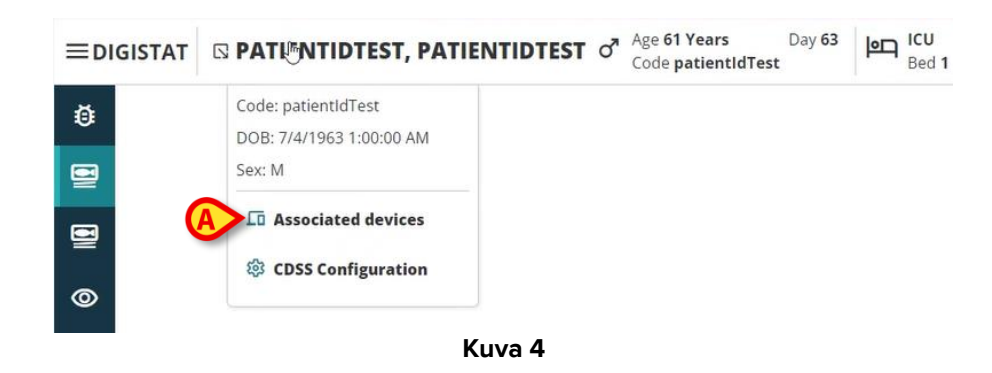

> Napsauta "Associated Devices" (Kuva 4 A).

Näyttöön tulee seuraava ikkuna, jossa luetellaan tällä hetkellä valittuun potilaaseen liittyvät laitteet (Kuva 5).

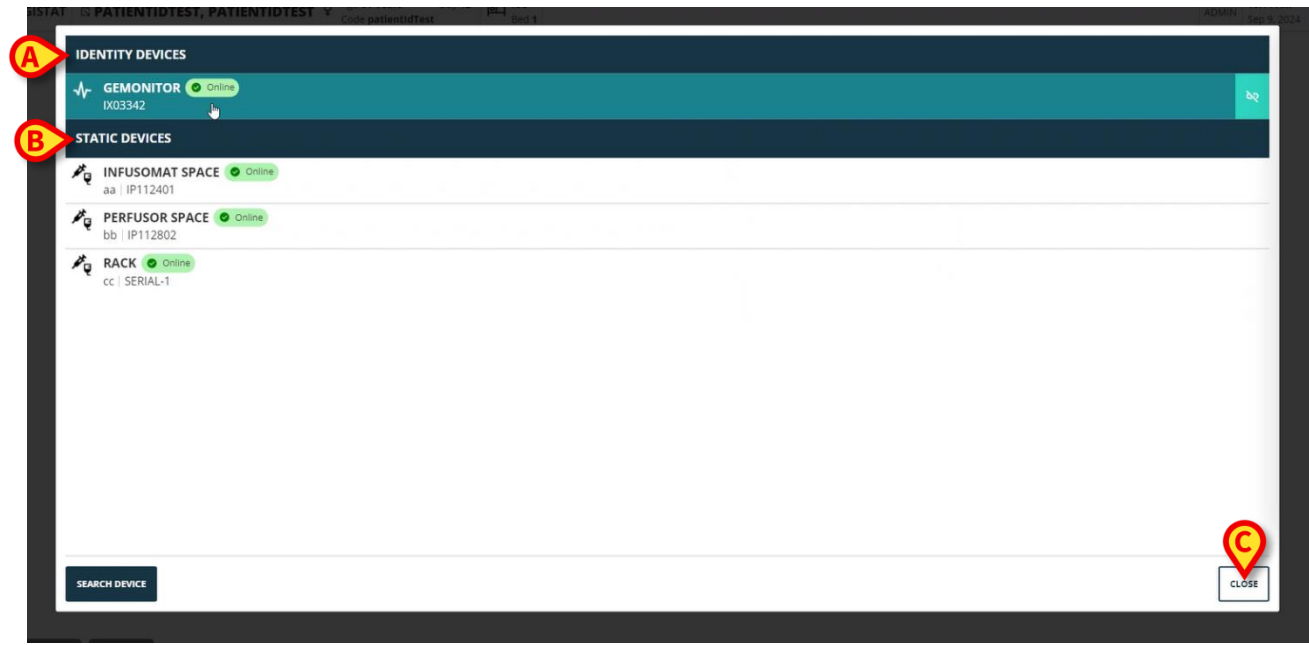

#### 4. Luettelo liitetyistä laitteista

"Associated Devices list" -ikkuna (Kuva 5) on jaettu kahteen osaan:

**Identity Devices** -osiossa (Kuva 5 **A**) luetellaan siirrettävät laitteet, jotka on tällä hetkellä liitetty valittuun potilaaseen.

**Staattiset laitteet** -osiossa (Kuva 5 **B**) luetellaan laitteet, jotka on linkitetty valittuun sänkyyn ja joita ei voi siirtää.

"Identity Web" toimii vain Identity Devices -laitteissa.

Jokainen ikkunan rivi vastaa laitetta (ks. Kuva 6esimerkki).

| PERFUSOR SPACE O online<br>bb   IP112802 |            |
|------------------------------------------|------------|
|                                          | Kuva 6     |
| Jokaisesta laitteesta näytetään seuraav  | at tiedot: |
|                                          | B C        |
|                                          | IP112802   |
|                                          | E Kuva 7   |

- Laitetyyppiä kuvaava kuvake (Kuva 7 A)
- Laitteen nimi (Kuva 7 **B**).
- Laitteen tilan ilmaisu (Kuva 7 C joko online- tai offline-tilassa).
- Merkintä, joka voidaan liittää laitteeseen konfiguroinnin aikana lisätietojen antamiseksi (Kuva 7 D)
- Laitteen sarjanumero, joka yksilöi laitteen (Kuva 7 E).

Liittyvien laitteiden luettelon sulkeminen:

> Napsauta kohdassa CKuva 5 näkyvää Sulje-painiketta.

Jokaiselle liitetylle laitteelle on mahdollista näyttää ikkuna, jossa luetellaan tietyn laitteen hankkimat parametrit, niiden arvot ja mittayksikkö. Toimi näin:

Napsauta laitetta vastaavaa riviä (Kuva 8 A).

Näyttöön tulee kohdassa Kuva 8 B ilmoitettu ikkuna.

Tässä ikkunassa luetellaan laitteen hankkimat parametrit ja ilmoitetaan niiden nimi, viimeisin arvo ja mittayksikkö.

|                        |                  | Parameters |                 | ×   |
|------------------------|------------------|------------|-----------------|-----|
|                        | Name             | Value      | Unit of measure | 1   |
| IAU3342                | 11<br>C7041      | 5          | 5               |     |
| STATIC DEVICES         | C IH+L           | 58         | mL/cm H2O       |     |
| INFUSOMAT SPACE Online | RAW              | 34         | cm H2O/L/s      |     |
| aa   IP112401          | EtO2             | 65         |                 |     |
| PERFUSOR SPACE Online  | RR CO2           | 71         | bpm             |     |
| bb   IP112802          | Alarm Silenced   | Audio On   | La .            |     |
| RACK O Online          | Temp Other       | 45         | °C              |     |
|                        | Temp Other #2    | 37         | °C              |     |
|                        | Temp Other #3    | 68         | °C              |     |
|                        | Temp Other #4    | 15         | °C              |     |
|                        | Temp Blood       | 91         | °C              |     |
|                        | Temp Blood #2    | 17         | °C              |     |
|                        | Temp Blood CO    | 37         | °C              |     |
|                        | Temp Blood PA    | 46         | °C              |     |
|                        | Temp Blood PA #2 | 43         | °C              |     |
|                        |                  |            |                 |     |
|                        | L                |            |                 |     |
|                        |                  |            |                 |     |
| SEARCH DEVICE          |                  |            | Ľ               | LOS |

Kuva 8

#### 5. Irrottamismenettely

"Identity Web" sallii toiminnan vain "Identity Devices" -laitteissa (siirrettävissä laitteissa, potilaaseen liittyvissä laitteissa, joita ei ole liitetty sänkyyn).

Irrottamispainike näkyy "Identity Devices" -laitteita (Kuva 9 A) vastaavien rivien oikealla puolella.

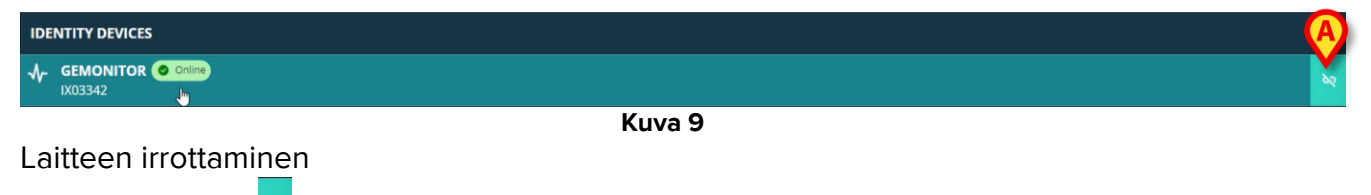

Napsauta painiketta (Kuva 9 A).

Käyttäjän vahvistus vaaditaan, kuten kohdassa Kuva 10 A on esitetty.

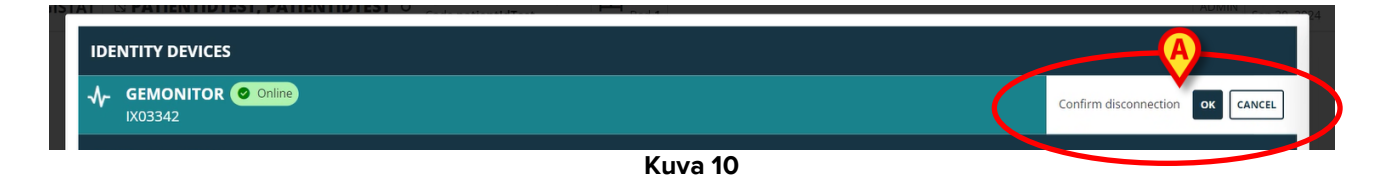

Vahvistuksen jälkeen laite irrotetaan, mutta kehityssyistä, jotka edellyttävät asteittaista irrottamista, irrotettua laitetta vastaava rivi on:

a) näytetään ensin "static devices" -alueella "Online" -tilassa (Kuva 11 A);

| No             | identity devices             |
|----------------|------------------------------|
| STA            | TIC DEVICES                  |
| Ø.             | aa   IP112401                |
| Ø.             | bb   IP112802                |
| ₽ <sub>Q</sub> | RACK Online<br>cc   SERIAL-1 |
| ₩              | GEMONITOR Online             |

b) sitten konfiguroitavan ajan kuluttua näytetään "Offline" (Kuva 12 A);

(

| No  | identity devices           |
|-----|----------------------------|
| ST  | ATIC DEVICES               |
| ×ę. | aa IP112401                |
| Ø.  | bb   IP112802              |
| ×.  | RACK Online<br>cc SERIAL-1 |
| M   | GEMONITOR () Offline       |

c) sitten konfiguroitavan ajan kuluttua, poistetaan luettelosta (Kuva 13).

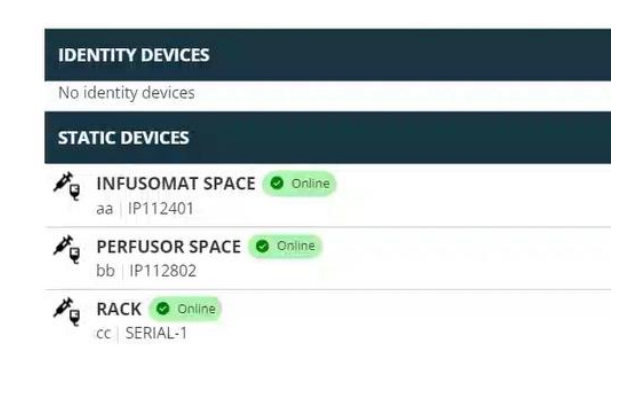

#### Kuva 13

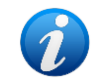

Katso myös 6.1 osio irrottamismenettelystä haun jälkeen.

#### 6. Haku- ja assosiaatiomenettely

Voit etsiä laitetta ja liittää sen tällä hetkellä valittuun potilaaseen seuraavasti:

> Napsauta Etsi laite -painiketta "Liitettyjen laitteiden luettelo" -ikkunassa (Kuva 14 A).

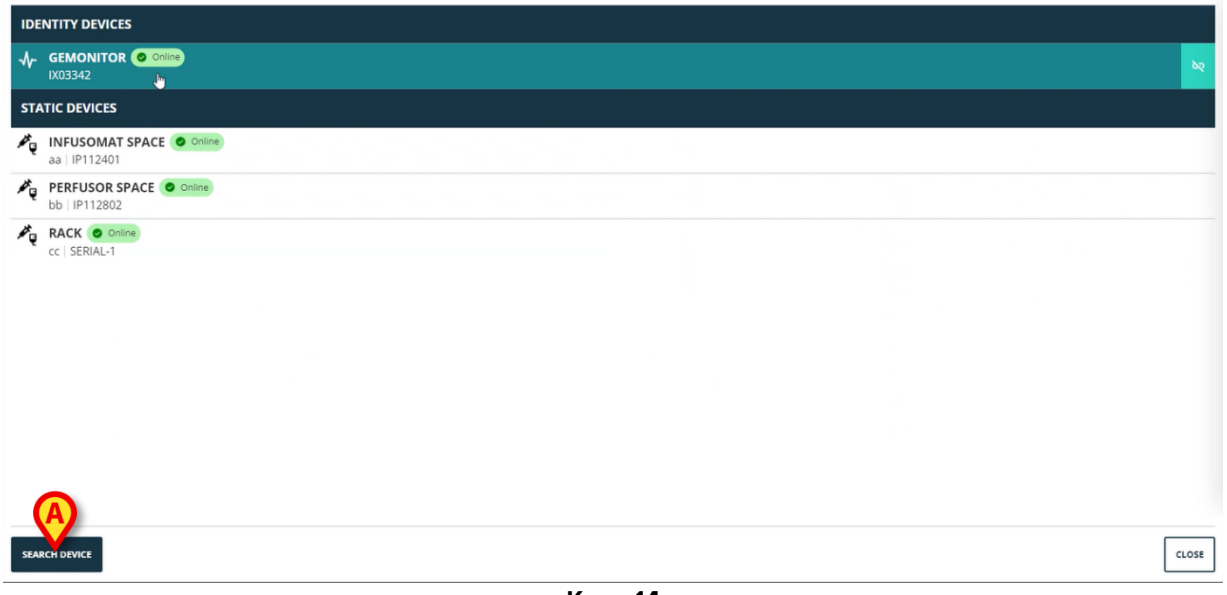

Kuva 14

Oikealla näkyy hakutyökalu (Kuva 15 A).

| IDENTITY DEVICES    | SEARCH DEVICE                                               |
|---------------------|-------------------------------------------------------------|
| No identity devices | Search                                                      |
| STATIC DEVICES      | You must insert atleast 3 characters to search for devices. |
| aa   IP112401       | Bralick here to scan barcode.                               |
| b   IP112802        | Found devices                                               |
| C SERIAL-1          | No devices                                                  |
| GEMONITOR O Online  |                                                             |
| SEARCH DEVICE       | CLOSE                                                       |

Kuva 15

Kirjoita kyseisen laitteen nimi tai sarjanumero kohdassa Kuva 16 A ilmoitettuun kenttään.

Tulosten näyttämiseksi on määritettävä vähintään kolme merkkiä. Määritettyä merkkijonoa vastaavien laitteiden luettelo näkyy "Associated Devices List" -alueella (Kuva 16 **B**).

Viivakoodihaku on myös käytössä (katso 7 ohjeet osiosta).

| You mus    | I insert atleast 3 characters to search for devices. |
|------------|------------------------------------------------------|
| []]        | Click here to scan barcode.                          |
| Found      | d devices                                            |
| <b>~</b> ~ | EVITAVENTILATOR                                      |
| ≁          | GEMONITOR<br>IX03342                                 |
|            |                                                      |
|            |                                                      |
|            |                                                      |
|            |                                                      |
|            |                                                      |

Napsauta liitettävän laitteen oikealla puolella olevaa painiketta.

Vastaava rivi muuttuu kohdassa Kuva 17 A esitetyllä tavalla.

| Search                                                  |                    |
|---------------------------------------------------------|--------------------|
| ix0                                                     |                    |
| ou must insert atleast 3 characters to search for       | devices.           |
|                                                         |                    |
|                                                         |                    |
| Click her                                               | to scan barcode.   |
|                                                         | e to scan barcode. |
| Click her                                               | e to scan barcode. |
| Click her<br>ound devices<br>EVITAVENTILATOR<br>IX05013 | Confirm connection |
| Click her<br>ound devices<br>EVITAVENTILATOR<br>IX05013 | Confirm connection |

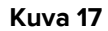

Yhdistämisen vahvistaminen

Napsauta OK-painiketta (Kuva 17 B).

Laite näkyy sitten siihen liittyvien laitteiden luettelossa "Identity device" -alueella (Kuva 18 A).

| <b>A</b>       | EVITAVENTILATOR Online<br>IX05013     |  |
|----------------|---------------------------------------|--|
| STA            | TIC DEVICES                           |  |
| P <sub>Q</sub> | INFUSOMAT SPACE Online<br>aa IP112401 |  |
| ×.             | bb IP112802                           |  |
| Ρų             | RACK © Onine<br>cc   SERIAL-1         |  |
| SEAR           | RCH DEVICE                            |  |

#### 6.1. Irrottaminen haun jälkeen

Jo määritetyt laitteet näkyvät myös hakutuloksina, mutta oikealla näkyy irrottamispainikkeen

(Kuva 19 **A**) sijaan irrotuspainike.

| IDENTITY DEVICES                        | SEARCH DEVICE                                               |
|-----------------------------------------|-------------------------------------------------------------|
| GEMONITOR Online                        | Searchix0                                                   |
| STATIC DEVICES                          | You must insert alleast 5 characters to search for devices. |
| aa i IP112401                           | Click here to scan barcode.                                 |
| PERFUSOR SPACE Online     bb   IP112802 | Found devices  EVITAVENTILATOR  Already paired              |
| cc   SERIAL-1                           |                                                             |
|                                         |                                                             |

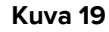

Irrota laitteen yhteys napsauttamalla painiketta.

Käyttäjän vahvistus vaaditaan.

> Vahvista irrottaminen (AKuva 20) napsauttamalla **OK-painiketta**.

| SEARCH       | H DEVICE                                                                                             |          |
|--------------|----------------------------------------------------------------------------------------------------|----------|
| Sear         | rch                                                                                                  |          |
| ix0          |                                                                                                    |          |
| You mus      | st insert atleast 3 characters to search for devices.                                                |          |
|              |                                                                                                    |          |
| p == ==<br>[ | Click here to scan barcode                                                                           |          |
| [            | Click here to scan barcode.                                                                          |          |
| Found        | Click here to scan barcode.                                                                          |          |
| Found        | Click here to scan barcode. d devices EVITAVENTILATOR @ Already paired                               | <b>_</b> |
| Found        | Click here to scan barcode.<br>d devices<br>EVITAVENTILATOR (C Already paired<br>IX05013             | <u>A</u> |
| Found        | Click here to scan barcode.<br>d devices<br>EVITAVENTILATOR @ Already paired<br>IX05013<br>GEMONITOR |          |

Kuva 20

Irrotettu laite katoaa "Identity Devices" -alueelta liitettyjen laitteiden luettelossa. Se näkyy edelleen hakutuloksissa yhdistettävänä laitteena.

#### 6.2. Jo pariliitetyt laitteet

Muihin potilaisiin liitetyt laitteet näkyvät hakutuloksissa nimellä "Already paired" (Kuva 21 A).

| SEARCH  | H DEVICE                                             | > |
|---------|------------------------------------------------------|---|
| - Sear  | ch                                                   |   |
| ixd     |                                                      |   |
| You mus | t insert atleast 3 characters to search for devices. |   |
| [***    | Click here to scan barcod                            |   |
| l       |                                                      | - |
| Found   | d devices                                            |   |
| 643     | EVITAVENTILATOR O Already paired<br>IX05013          | 0 |
| ৵       | GEMONITOR<br>IX03342                                 |   |
|         | Kuva 21                                              |   |

"Already paired" -laitteet voidaan liittää tällä hetkellä valittuun potilaaseen kohdassa kuvatulla vakiomenettelyllä6. Näissä tapauksissa vaaditaan erityinen käyttäjän vahvistus (Kuva 22).

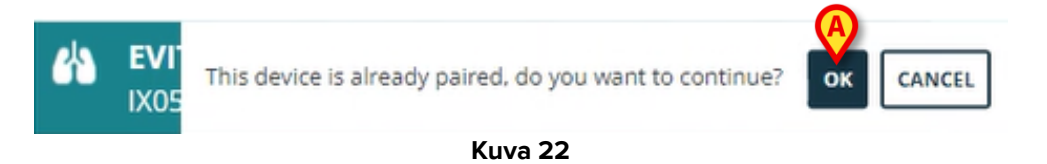

> Napsauta OK liittääksesi laitteen tällä hetkellä valittuun potilaaseen (Kuva 22 A).

Laite irrotetaan näin edellisestä potilaasta ja liitetään tällä hetkellä valittuun potilaaseen.

## 7. Viivakoodin haku ja valinta

Laite voidaan valita viivakoodihakujen jälkeen. Viivakoodin valinnan ottamiseksi käyttöön Etsi laite -ikkunassa:

> Napsauta kohdassa Kuva 23 A ilmoitettua aluetta.

| SEARCH DEVICE                 |                                 |   |
|-------------------------------|---------------------------------|---|
| Search                        |                                 |   |
| You must insert atleast 3 cha | aracters to search for devices. |   |
|                               | Inclick here to scan barcode.   |   |
| Found devices                 |                                 |   |
| No devices                    |                                 |   |
|                               |                                 |   |
|                               |                                 |   |
|                               |                                 |   |
|                               |                                 |   |
|                               |                                 |   |
|                               |                                 |   |
|                               |                                 |   |
|                               |                                 |   |
|                               |                                 |   |
|                               |                                 |   |
|                               |                                 | _ |
|                               |                                 | c |
|                               | Kuwa 23                         |   |

Työaseman kamera aktivoituu (Kuva 24 A).

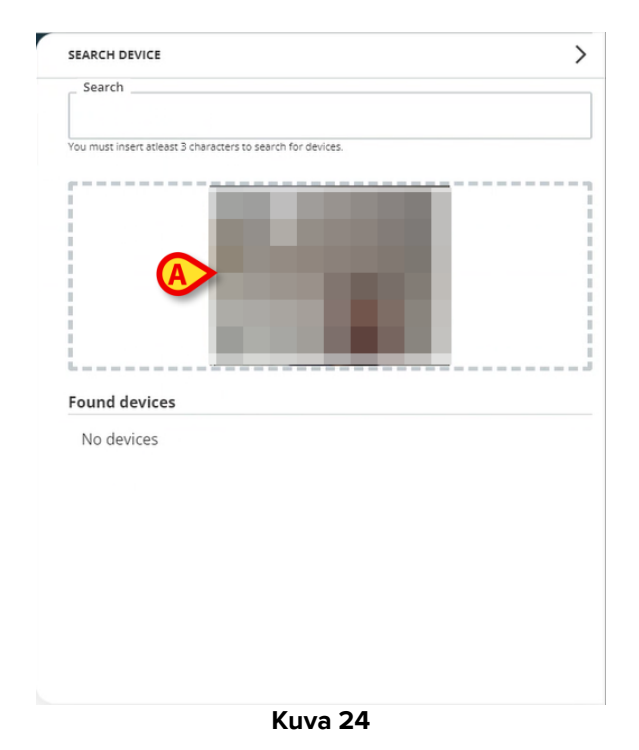

Skannaa kyseisen laitteen viivakoodi.

Laitteen tiedot näkyvät "Found devices" -alueella "Search Device" -ikkunassa (Kuva 25 A).

| Search                                      |                   |  |
|---------------------------------------------|-------------------|--|
| ix0                                         | I                 |  |
| You must insert atleast 3 characters to see | arch for devices. |  |
|                                             |                   |  |
|                                             |                   |  |
|                                             |                   |  |
|                                             |                   |  |
|                                             |                   |  |
|                                             |                   |  |
|                                             |                   |  |
|                                             |                   |  |
| Found devices                               |                   |  |
| Found devices                               |                   |  |
| Found devices  EVITAVENTILATOR IX05013      |                   |  |
| Found devices  EVITAVENTILATOR IX05013      |                   |  |
| Found devices EVITAVENTILATOR IX05013       |                   |  |
| Found devices  EVITAVENTILATOR IX05013      |                   |  |
| Found devices EVITAVENTILATOR IX05013       |                   |  |
| Found devices  EVITAVENTILATOR IX05013      |                   |  |

> Jatka liitettämismenettelyä kohdassa kuvatulla tavalla6.

Oletusarvoisesti aktivoitu kamera on takakamera. "Identity Web" voidaan konfiguroida sallimaan kameran vaihto. Siinä tapauksessa erityinen painike -- näkyy "Barcode reader" -alueella "Search Device" -ikkunassa (Kuva 26 **A**). Ota yhteyttä järjestelmänvalvojiin saadaksesi lisätietoja tästä toiminnosta.

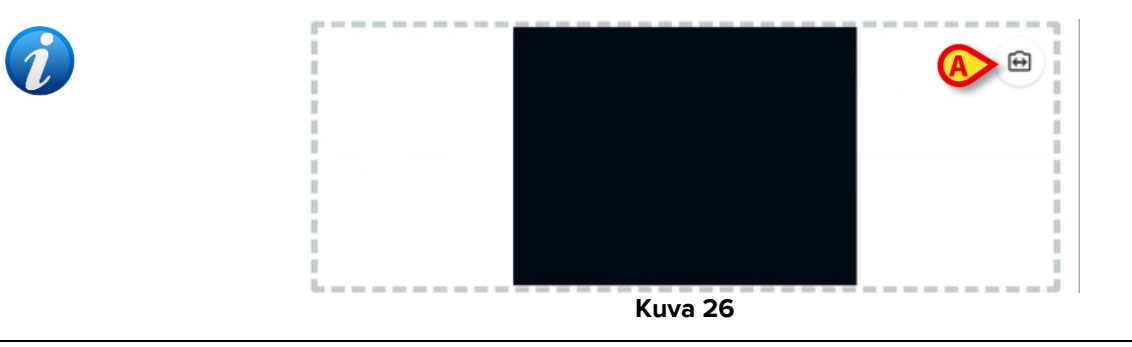

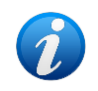

Järjestelmävaihtoehto voidaan määrittää jäljittämään valitut laitteet viivakoodin avulla lisäämällä etuliite ja jälkiliite laitteen sarjanumeroon. Etuliite ja jälkiliite eivät näy käyttöliittymässä.